# RK3399 SecurityBoot和AVB操作指南

|         | 文件标识: | RK-YH-YF-723 |
|---------|-------|--------------|
|         | 当前版本: | V1.0.0       |
|         | 作者:   | 吴良清          |
| [√]正式发布 | 完成日期: | 2022-09-07   |
|         | 审核:   | 金华君          |
|         | 审核日期: | 2022-09-07   |
|         |       |              |

# 免责声明

本文档按"现状"提供, 瑞芯微电子股份有限公司("本公司", 下同)不对本文档的任何陈述、信息和内容的准确性、可靠性、完整性、适销性、特定目的性和非侵权性提供任何明示或暗示的声明或保证。本文档仅作为使用指导的参考。

由于产品版本升级或其他原因,本文档将可能在未经任何通知的情况下,不定期进行更新或修改。

# 商标声明

"Rockchip"、"瑞芯微"、"瑞芯"均为本公司的注册商标,归本公司所有。 本文档可能提及的其他所有注册商标或商标,由其各自拥有者所有。

# 版权所有 © 2022 瑞芯微电子股份有限公司

超越合理使用范畴,非经本公司书面许可,任何单位和个人不得擅自摘抄、复制本文档内容的部分或全部,并不得以任何形式传播。

瑞芯微电子股份有限公司
 Rockchip Electronics Co., Ltd.
 地址: 福建省福州市铜盘路软件园A区18号
 网址: <u>www.rock-chips.com</u>
 客户服务电话: +86-4007-700-590
 客户服务传真: +86-591-83951833
 客户服务邮箱: <u>fae@rock-chips.com</u>

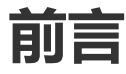

本文适用RK3399 RK3288等efuse的securityboot和AVB的操作说明。

| 芯片名称   | 内核版本                  |
|--------|-----------------------|
| RK3399 | kernel4.4/kernel-4.19 |

# 读者对象

本文档(本指南)主要适用于以下工程师: 技术支持工程师 软件开发工程师

| 版本号    | 作者  | 修改日期       | 修改说明 | 备注 |
|--------|-----|------------|------|----|
| V1.0.0 | 吴良清 | 2022-09-07 | 初始版本 |    |

文档问题反馈: <u>wlq@rock-chips.com</u>

# 代码环境

本文适用于RK3399/RK3288,其中securityboot适用于Android7及之后的版本;AVB适用于Android11及之后版本。

# 安全启动SecurityBoot操作步骤

RK3399/RK3288使用efuse,做SecurityBoot时不需要修改源码,只需要对固件进行签名即可,具体操 作步骤如下:

## 1. 工具: rk\_sign\_tool

#### SDK中的工具路径

• windows

RKTools\windows\rk\_sign\_tool\_v1.42\_win.tar.gz

• linux

RKTools/linux/Linux\_SecureBoot/rk\_sign\_tool\_v1.42\_linux.tar.gz

## 2. 确认工具配置

- 单独securityBoot的方案(Android9.0之前的版本,不支持AVB),SecurityBoot需要签名boot.img 和recovery.img 确认rk\_sign\_tool工具里面的setting.ing文件中 exclude\_boot\_sign =true 不需要配置,这个配 置表示在签名update.img时会将boot.img和recovery.img进行签名。
- SecurityBoot+AVB的方案(Android9.0及之后版本,支持AVB),SecurityBoot不需要签名 boot.img和recovery.img 确认rk\_sign\_tool工具里面的setting.ing文件中 exclude\_boot\_sign =true 需要配置,这个配置 表示在签名update.img时不对boot.img和recovery.img进行签名。

## 3. efuse key生成

```
rk_sign_tool cc --chip 3399 //配置芯片
rk_sign_tool kk --out . //生成key到当前目录
```

- key每个产品只要生产一次,不要重复生成
- 不同芯片 --chip 后面更新参数不一样,支持
   3588|3566|3568|3308|3326|3399|3229|3228h|3368|3228|3288|px30|3328|1808|3228
   P|1109|1126|2206

## 4. 签名固件

 单独SecurityBoot方案(Android9.0之前版本) 编译update.img然后执行下面命令进行签名

rk\_sign\_tool sf --firmware update.img

• SecurityBoot+AVB方案(Android9.0及之后版本) 该方案需要先按下面的 Android Verified Boot(AVB)操作步骤 配置完AVB并编译出来的 update.img进行签名

rk\_sign\_tool sf --firmware update.img

以上update.img签名后会直接覆盖源文件

## 5. efuse key烧写(熔断)

RK3399和RK3288烧写efuse时需要外面供电,板子上面没有加入下面的电路时,需要使用夹具进行供电

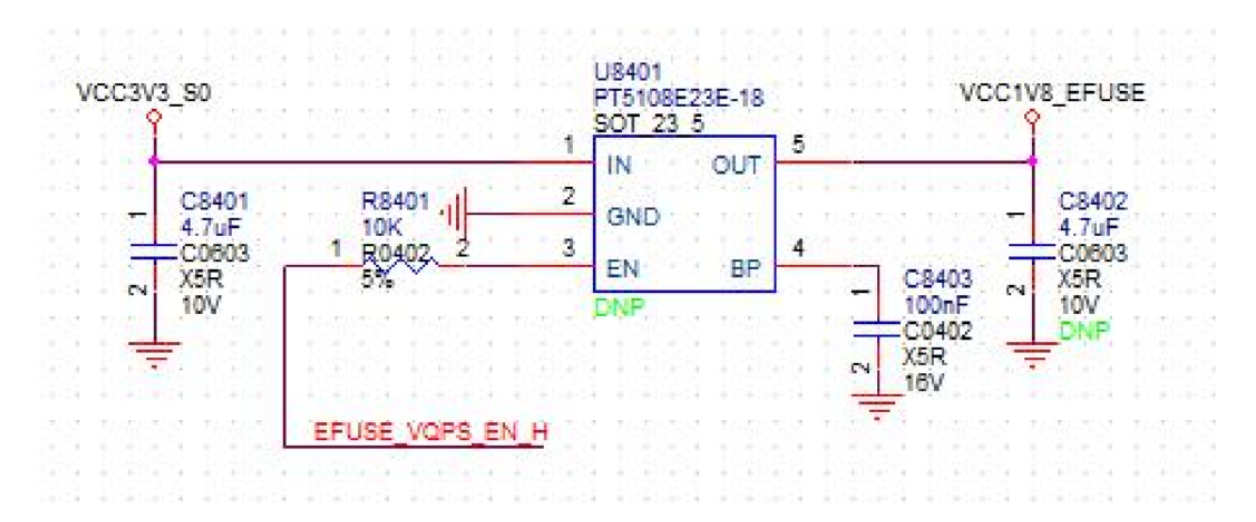

量产阶段使用量产工具烧写步骤4中签名完的update.img,通过修改配置文件可以同时做efuse烧写和 固件烧写,配置文件修改如下:

量产工具FactoryTool目录下面config.ini文件中配置

#当设置FW\_BURN\_EFUSE=TRUE时,固件烧写时会去烧写efuse。注意: 该选项和FW\_CHCEK\_EFUSE=TRUE 互斥,二者只能选择一个。 FW\_BURN\_EFUSE=TRUE

配置完重新打开量产工具,导入签名完的update.img,然后识别到maskrom设备后点击开始即可,这一步会同时进行固件烧写

| STT 🕷        | 具(发布版本) v1.7 | 2.6                  |          |            |             |        |               |   |      | - 🗆      | ×      |
|--------------|--------------|----------------------|----------|------------|-------------|--------|---------------|---|------|----------|--------|
| Ő            | <b>国件</b>    | 启动                   | ①升級      | ○修复        | Demo拷贝      | · 语言选择 | 译 🔶 退出        |   |      |          |        |
| 固件·          |              |                      |          |            |             |        | <br>固件版本:     |   |      |          |        |
| <b>H</b> 111 |              |                      |          |            |             |        | <br>Loader版本: |   | . () |          |        |
| Demo         |              |                      |          |            |             |        | **<br>        |   | 4    | $\smile$ |        |
|              |              |                      | -        |            |             |        |               |   |      |          |        |
| ID           | 失敗           | ^                    |          | 设备列表       | 设备类型        | ID     | 升级信息          |   | ID   | 成功       | ^      |
|              |              |                      | <b>-</b> | 动电脑        |             |        |               | ^ |      |          |        |
|              |              |                      | <u> </u> | RootHub20  |             |        |               |   |      |          |        |
|              |              |                      | 6        | Port[1]    | Hub         | 1      |               |   |      |          |        |
|              |              |                      |          | Port[1]    | Adb         | 19     |               |   |      |          |        |
|              |              |                      |          | Port[2]    |             |        |               |   |      |          |        |
|              |              |                      |          | Port[3]    |             |        |               |   |      |          |        |
|              |              |                      |          | Port[4]    |             |        |               |   |      |          |        |
|              |              |                      |          | Port[2]    |             |        |               |   |      |          |        |
|              |              |                      |          | Port[3]    |             |        |               |   |      |          |        |
|              |              |                      |          | Port[4]    |             |        |               |   |      |          |        |
|              |              |                      |          | Port[6]    |             |        |               |   |      |          |        |
|              |              |                      |          | Port[7]    |             |        |               |   |      |          |        |
|              |              |                      |          | Port[8]    |             |        |               |   |      |          |        |
|              |              |                      |          | Port[9]    |             |        |               |   |      |          |        |
|              |              |                      |          |            |             |        |               |   |      |          |        |
|              |              |                      |          | - Port[11] |             |        |               |   |      |          |        |
|              |              |                      |          |            |             |        |               | ~ |      |          |        |
|              |              | $\sim$               | ۲.       |            |             |        |               | > |      |          | $\sim$ |
|              |              |                      |          |            |             |        |               |   |      |          |        |
| 友情提          | 示:           |                      |          |            |             |        |               |   |      |          |        |
| 1.第-         | -次使用,标识USH   | B端口方法:               | 连接设备     | ,工具显示设备后记  | 录绑定ID.标识所有I | JSB端口. |               |   | 成功:  | 00000    |        |
| った)          | \            | 到工目工品                | 山尔丘田     | 按)下二台      |             |        |               |   |      |          |        |
| 2. ju/       |              | 파고 <del>전</del> 71%미 |          |            |             |        |               |   | 失败:  | 00000    |        |
| 3. 升系        | 以过程中,绿灯亮,    | 援人设备,                | 红灯号, 1   | 个要损插设备.    |             |        |               |   |      |          |        |
| 4.升翁         | 及结束,成功以绿的    | 色背景显示                | ,失败以约    | I色背景显示.    |             |        |               |   | 总共:  | 00000    |        |
| 5.所有         | 自成功设备会在右     | i侧表格中§               | 显示, 所有   | 失败设备会在左侧表  | 格中显示.       |        |               |   |      |          |        |
|              |              |                      |          |            |             |        |               |   |      |          |        |

## 6. 判断是否熔断成功

```
## verified-boot: 0 //固件签名但是芯片没有熔断(1表示有熔断),没有进行hash有效性验证,即
编译的时候没有加 --burn-key-hash
sha256,rsa2048:dev+
rollback index: 1 >= 0(min), OK //回滚版本,即编译时加--rollback-index-uboot
//下面这些是uboot完整性的校验
## Checking atf-1 0x00040000 ... sha256+ OK
## Checking uboot 0x00a00000 ... sha256+ OK
## Checking fdt 0x00b2a018 ... sha256+ OK
## Checking atf-2 0xfdcc9000 ... sha256+ OK
## Checking atf-3 0xfdcd0000 ... sha256+ OK
## Checking atf-3 0xfdcd0000 ... sha256+ OK
```

• 量产工具中可以检测是否烧写了efuse,需要在config.ini文件中配置

```
#当设置FW_CHCEK_EFUSE=TRUE时,固件烧写时会校验efuse是否烧写。注意: 该选项和
FW_BURN_EFUSE=TRUE 互斥,二者只能选择一个。
FW_CHCEK_EFUSE=TRUE
```

# Android Verified Boot(AVB)操作步骤

## 1. 编译avbtool工具

mmma external/avb/ -j16

```
编译完成后生成:
```

out/host/linux-x86/bin/avbtool

### 2. 生成atx\_permanent\_attributes.bin

#### • 修改产品ID

cd external/avb/test

#### 注意:产品ID的位数为16位,数值可以自己定义

#### • 生成atx\_permanent\_attributes.bin

cd external/avb/test/data

../avb\_atx\_generate\_test\_data

cd -

执行以上操作后在external/avb/test/data生成:

- atx\_permanent\_attributes.bin
- atx\_metadata.bin
- testkey\_atx\_pik.pem
- testkey\_atx\_prk.pem
- testkey\_atx\_psk.pem

#### 注意:

- pem文件系统中默认有一个,如果需要重新生成,需要删除系统默认的文件,然后再执行上面的 操作重新生成pem文件,建议客户自己重新生成
- 这个步骤一个产品只要执行一次就可以,请妥善保管上面生产的文件,在下面的步骤中会使用

### 3. 代码修改

cd device/rockchip/rk3399

```
diff --git a/rk3399_Android11/BoardConfig.mk b/rk3399_Android11/BoardConfig.mk
index 24b415f..80fa60f 100644
--- a/rk3399_Android11/BoardConfig.mk
+++ b/rk3399_Android11/BoardConfig.mk
@@ -37,3 +37,7 @@ ifeq ($(strip $(BOARD_USES_AB_IMAGE)), true)
  include device/rockchip/common/BoardConfig_AB.mk
  TARGET_RECOVERY_FSTAB :=
device/rockchip/rk3399/rk3399_Android11/recovery.fstab_AB
 endif
+
+BOARD_AVB_ENABLE := true //打开AVB功能
+BOARD_AVB_ALGORITHM := SHA256_RSA4096 //配置加密算法
+BOARD_AVB_KEY_PATH := external/avb/test/data/testkey_atx_psk.pem //秘钥存放路径
+BOARD_AVB_METADATA_BIN_PATH := external/avb/test/data/atx_metadata.bin //指定
metadata文件
+#BOARD_AVB_ROLLBACK_INDEX := 5 //配置防版本回滚,默认不开,根据需求开关,需要配合
uboot修改
```

```
diff --git a/configs/rk3399_defconfig b/configs/rk3399_defconfig
index 3017921487..84197eeale 100644
--- a/configs/rk3399_defconfig
+++ b/configs/rk3399_defconfig
@@ -214,5 +214,9 @@ CONFIG_AVB_LIBAVB_AB=y
CONFIG_AVB_LIBAVB_ATX=y
CONFIG_AVB_LIBAVB_USER=y
CONFIG_RK_AVB_LIBAVB_USER=y
+CONFIG_RK_AVB_LIBAVB_USER=y
+CONFIG_RK_AVB_LIBAVB_ENABLE_ATH_UNLOCK=y
+CONFIG_RK_AVB_LIBAVB_ENABLE_ATH_UNLOCK=y
+CONFIG_ROCKCHIP_PRELOADER_PUB_KEY=y
//选配
+CONFIG_ANDROID_AVB_ROLLBACK_INDEX=y //防回滚功能,需要改功能的才配置,需要配合device下
面的BOARD_AVB_ROLLBACK_INDEX=型
```

cd -

## 4. AVB key烧写

### 方式一: AVB key烧写工具烧写

烧写工具: AvbKeyWriter (RKTools/windows/AvbKeyWriter-v1.0.1.7z) 烧写源文件:步骤1中生产的external/avb/test/data生成atx\_permanent\_attributes.bin 烧写方式:

- 勾选at-perm-attr
- 导入步骤3中生产的external/avb/test/data生成atx\_permanent\_attributes.bin
- 待烧写设备进入loader模式

| -perm-at | tr:<br> | d11_29\external\avb\test\data\atx | 00000 |
|----------|---------|-----------------------------------|-------|
| -rsa-per | m-attr: |                                   | 00000 |
| ]        |         |                                   | 0000  |
| lock-vb  | oot     | 开始退出                              | 0000  |
| ID       | 端口      | 提示信息                              |       |
| 1        |         |                                   |       |
| 2        |         |                                   |       |
| 3        |         |                                   |       |
| 4        |         |                                   |       |
| 5<br>6   |         |                                   |       |
| 7        |         |                                   |       |
| 8        |         |                                   |       |
| 9        |         |                                   |       |
| 10       |         |                                   |       |
| 11       |         |                                   |       |
| 12       |         |                                   |       |
| 13       |         |                                   |       |
| 14       |         |                                   |       |
| 15       |         |                                   |       |
|          |         |                                   |       |

### 方式二: AVB key集成到uboot代码内,跟固件一起烧写到机器内, 不需要再用AVB key工具烧写AVB key

#### 该方式SDK默认没有支持,需要在uboot下打上补丁,

补丁路径: RKDocs/common/security/patch/u-boot/0001-avb-add-embedded-key.patch

cd u-boot

git am RKDocs/common/security/patch/u-boot/0001-avb-add-embedded-key.patch

cd -

#### 抽取公钥

```
avbtool extract_public_key --key external/avb/test/data/testkey_atx_psk.pem --
output avb_root_pub.bin
xxd -i avb_root_pub.bin > external/avb/test/data/avb_root_pub.h
```

替换公钥

抽取的公钥(external/avb/test/data/avb\_root\_pub.h)替换 uboot/lib/avb/libavb\_user/avb\_ops\_user.c中的avb\_root\_pub 数组

cd u-boot

vim lib/avb/libavb\_user/avb\_ops\_user.c

```
/**
* Internal builds use testkey_rsa4096.pem
* OEM should replace this Array with public key used to sign vbmeta.img
openssl genpkey -algorithm RSA -pkeyopt rsa_keygen_bits:4096 \
* -outform PEM -out avb_rsa4096.pem
* avbtool extract_public_key --key avb_rsa4096.pem --output avb_root_pub.bin
* xxd -i avb_root_pub.bin > avb_root_pub.h
*/
static const char avb_root_pub [] = {
0x00, 0x00, 0x10, 0x00, 0x55, 0xd9, 0x04, 0xad, 0xd8, 0x04, 0xaf, 0xe3,
0xd3, 0x84, 0x6c, 0x7e, 0x0d, 0x89, 0x3d, 0xc2, 0x8c, 0xd3, 0x12, 0x55,
0xe9, 0x62, 0xc9, 0xf1, 0x0f, 0x5e, 0xcc, 0x16, 0x72, 0xab, 0x44, 0x7c,
0x2c, 0x65, 0x4a, 0x94, 0xb5, 0x16, 0x2b, 0x00, 0xbb, 0x06, 0xef, 0x13,
0x07, 0x53, 0x4c, 0xf9, 0x64, 0xb9, 0x28, 0x7a, 0x1b, 0x84, 0x98, 0x88,
0xd8, 0x67, 0xa4, 0x23, 0xf9, 0xa7, 0x4b, 0xdc, 0x4a, 0x0f, 0xf7, 0x3a,
0x18, 0xae, 0x54, 0xa8, 0x15, 0xfe, 0xb0, 0xad, 0xac, 0x35, 0xda, 0x3b,
Oxad, 0x27, 0xbc, 0xaf, 0xe8, 0xd3, 0x2f, 0x37, 0x34, 0xd6, 0x51, 0x2b,
... ... ...
```

cd -

### 5. 固件编译

以上步骤执行完后可以进行完整的固件编译,以rk3399\_Android11的产品为例进行编译:

```
source build/envsetup.sh
lunch rk3399_Android11-userdebug
./build.sh -AUCKup
```

### 6. 固件烧写

这里跳回到上面的ScurityBoot的步骤5

```
• uboot开机log确认
通过以上步骤后系统开机时在串口的log中u-boot阶段会有如下打印:
```

```
Vboot=0, AVB images, AVB verify
read_is_device_unlocked() ops returned that device is LOCKED
ANDROID: Hash OK
```

- 烧写非AVB固件或者其它的固件会无法开机